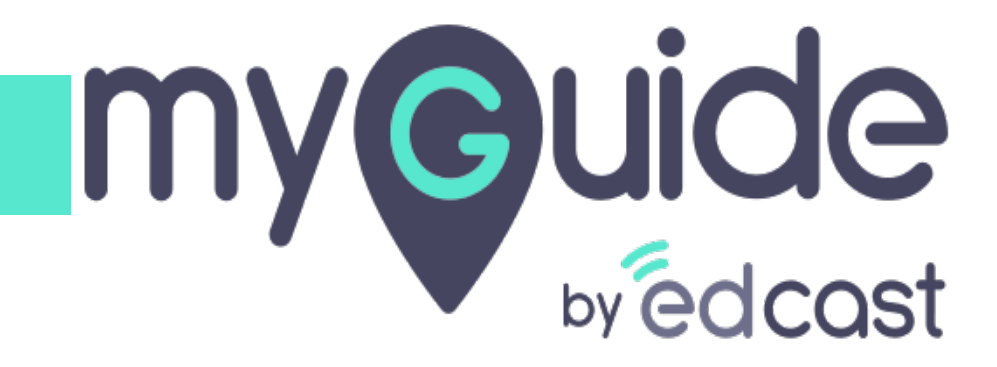

Uninstalling MyGuide package and all its dependencies

myguide.org

#### Welcome to MyGuide

In this Guide, we will learn how to uninstall MyGuide package and all its dependencies from the production org

| Sales Home Opportunities V Leads V Tasks       | All ▼     Q. Search Salesforce       ∨     Files ∨     Accounts ∨       Contacts ∨     Campaigns ∨     Dashboards ∨                                       | Reports V Chatter Groups V Calendar V People V More V V   |
|------------------------------------------------|----------------------------------------------------------------------------------------------------|-----------------------------------------------------------|
| CLOSED \$695,000 OPEN (\$70%) \$270,000 GOAL * | Welcome to MyGuide         In this Guide, we will learn how to         uninstall MyGuide package and all its         dependencies from the production org | Nothing needs your attention right now. Check back later. |
| Today's Events                                 | Today's Tasks                                                                                                    |                                                           |

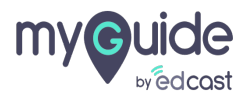

# Click on "Setup"

| Sales Home Opportunities V Leads V Tasks V                                                                             | All •     Q     Search Salesforce       Files •     Reports •     Accounts •     Contacts •     Campaign | 5 🗸 Dashboards 🗸 Chatter      | Click on "Setup"                           | ()<br>✓ More▼ ✓ |
|----------------------------------------------------------------------------------------------------|----------------------------------------------------------------------------------------------------|-------------------------------|--------------------------------------------|-----------------|
| Quarterly Performance           CLOSED \$3,135,000         OPEN (>70%)         \$665,000         GOAL /           4.5м | As of Jun 26, 2018 2.4                                                                                   | 2.06 AM C Assistant<br>Nothin | g needs your attention right now. Check ba | ck later.       |
| 900k<br>0<br>Apr<br>May<br>Closed<br>Closed<br>Closed<br>Closed                                                        | Jun<br>Dal Closed + Open (>70%)                                                                          | <b>▼</b> =€                   |                                            |                 |
| A MyGuide                                                                                                    | Nothing due today. Be a go-getter, and check back soor                                                   |                               |                                            | _               |

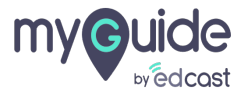

#### Go to Setup

Opens in a new tab

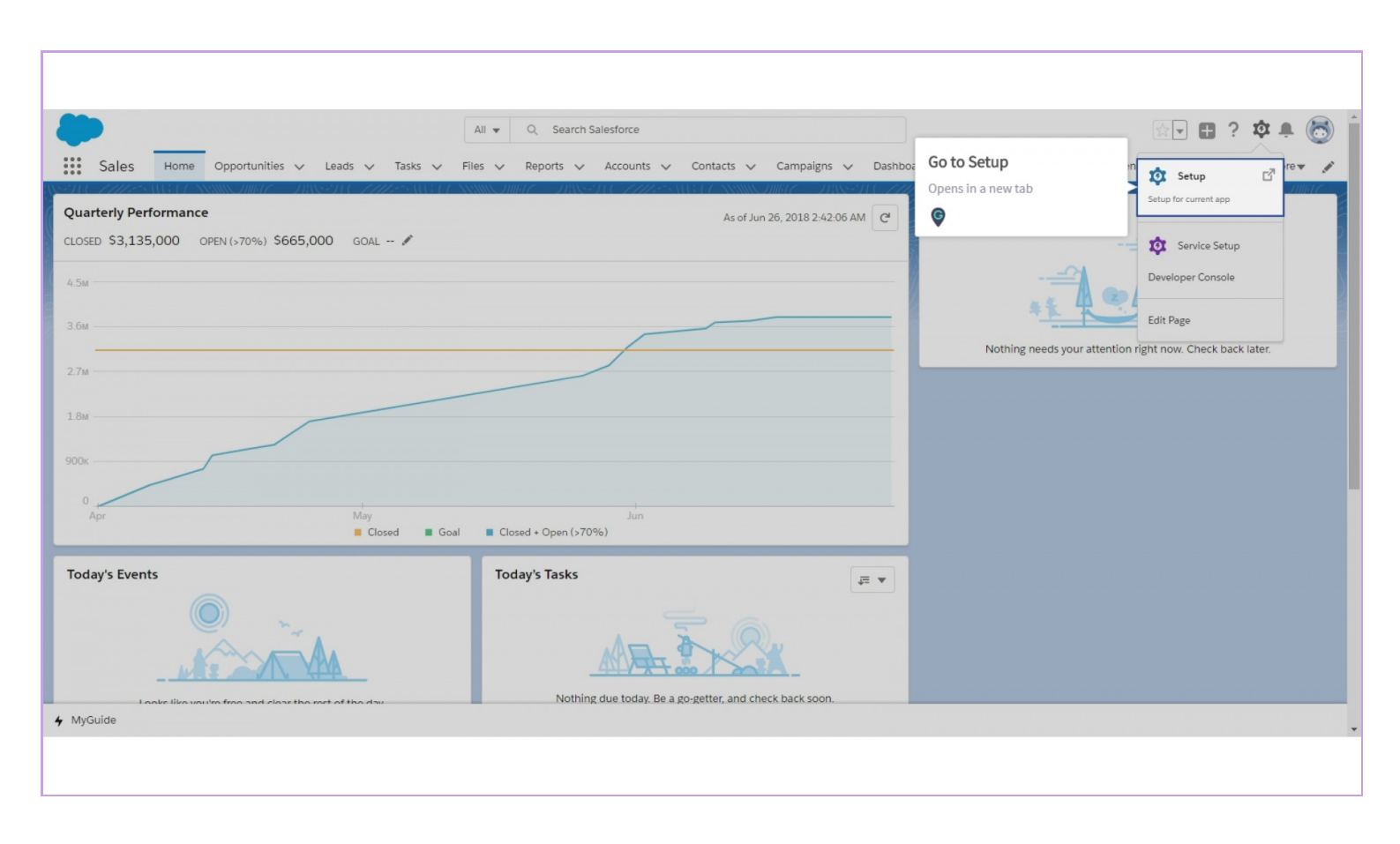

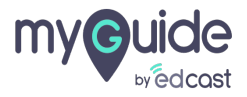

#### Enter "Installed Packages" in the quick find box

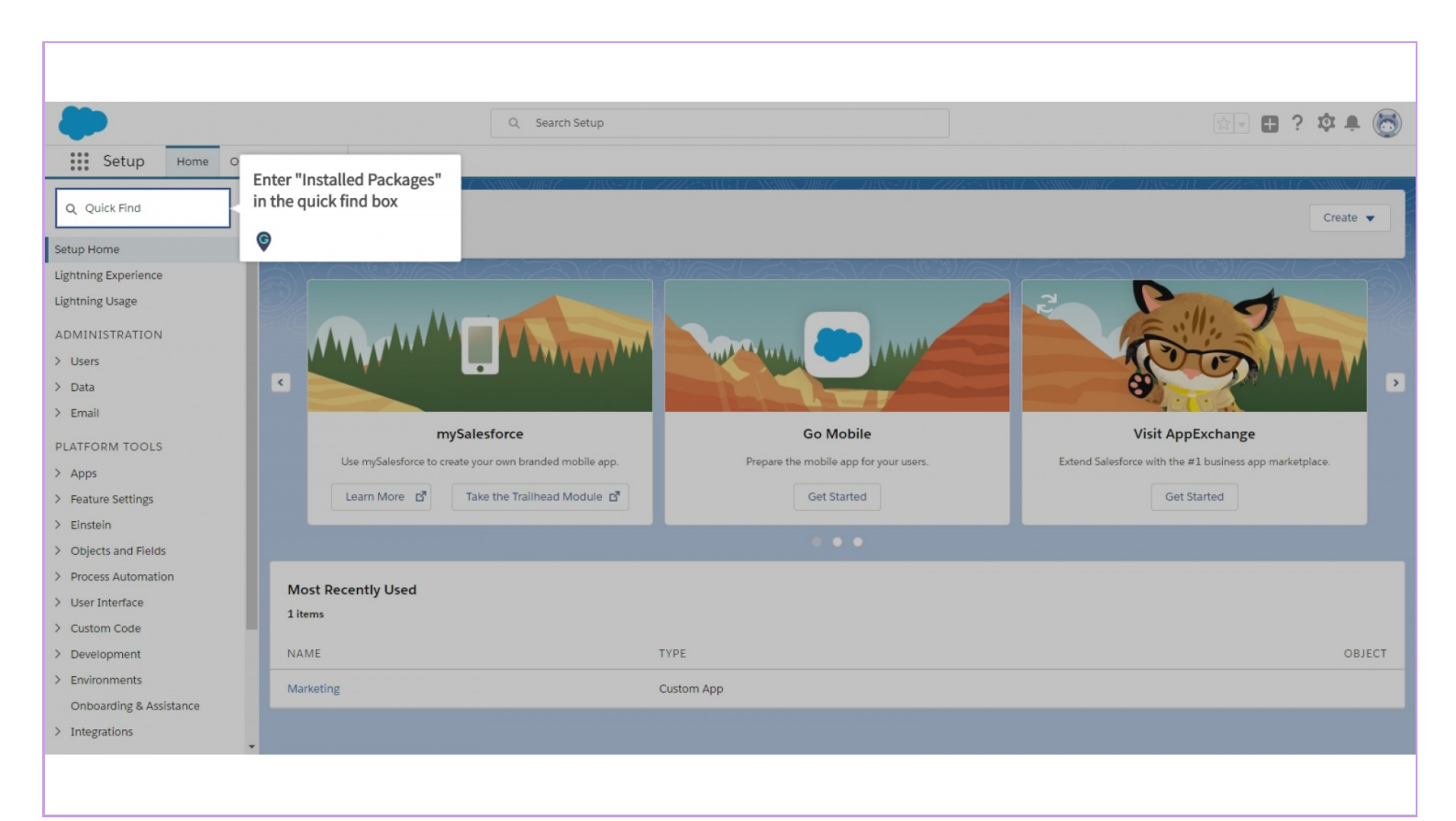

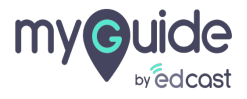

#### Click on "Installed Packages"

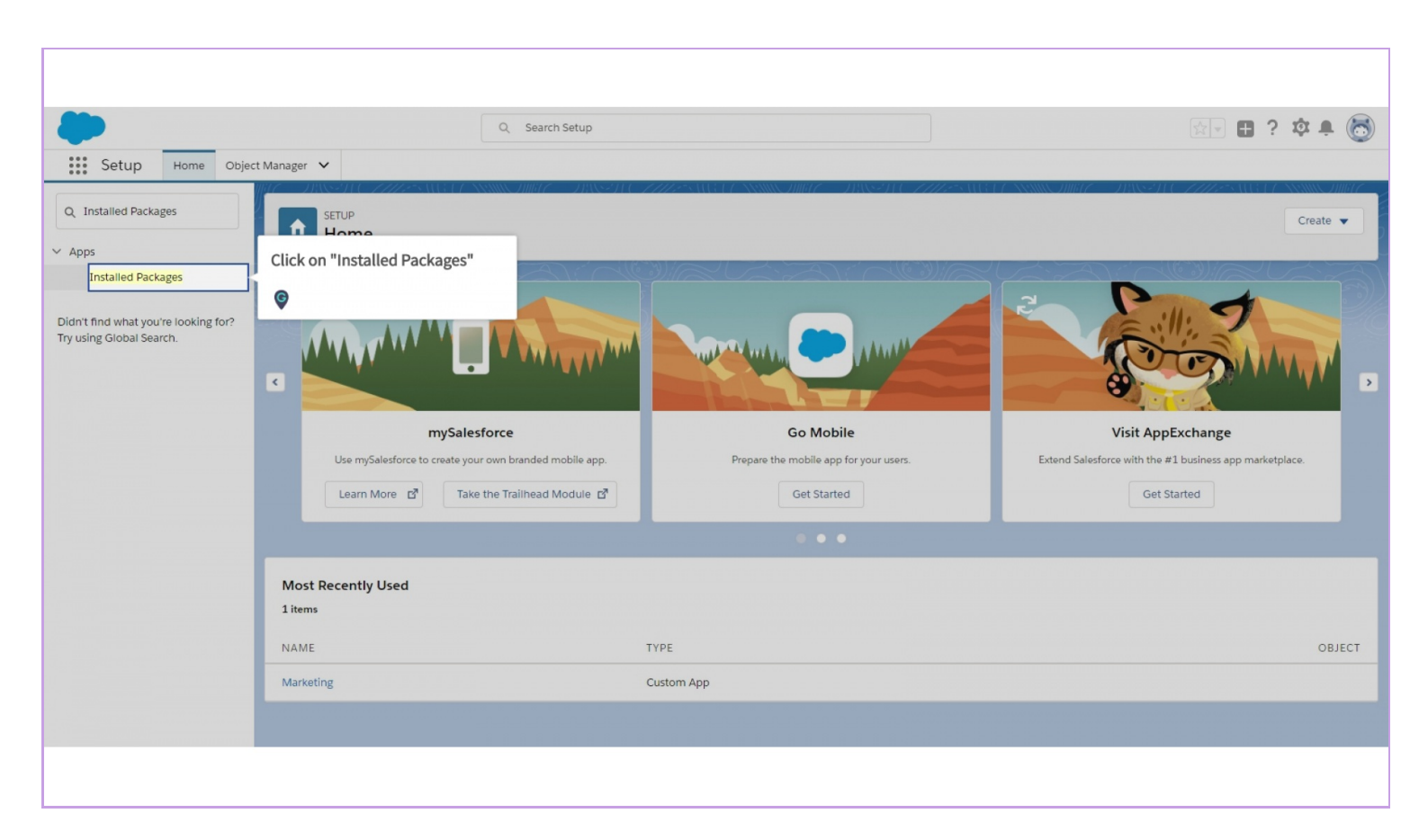

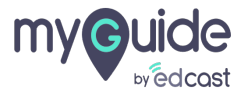

#### Click the name of the package

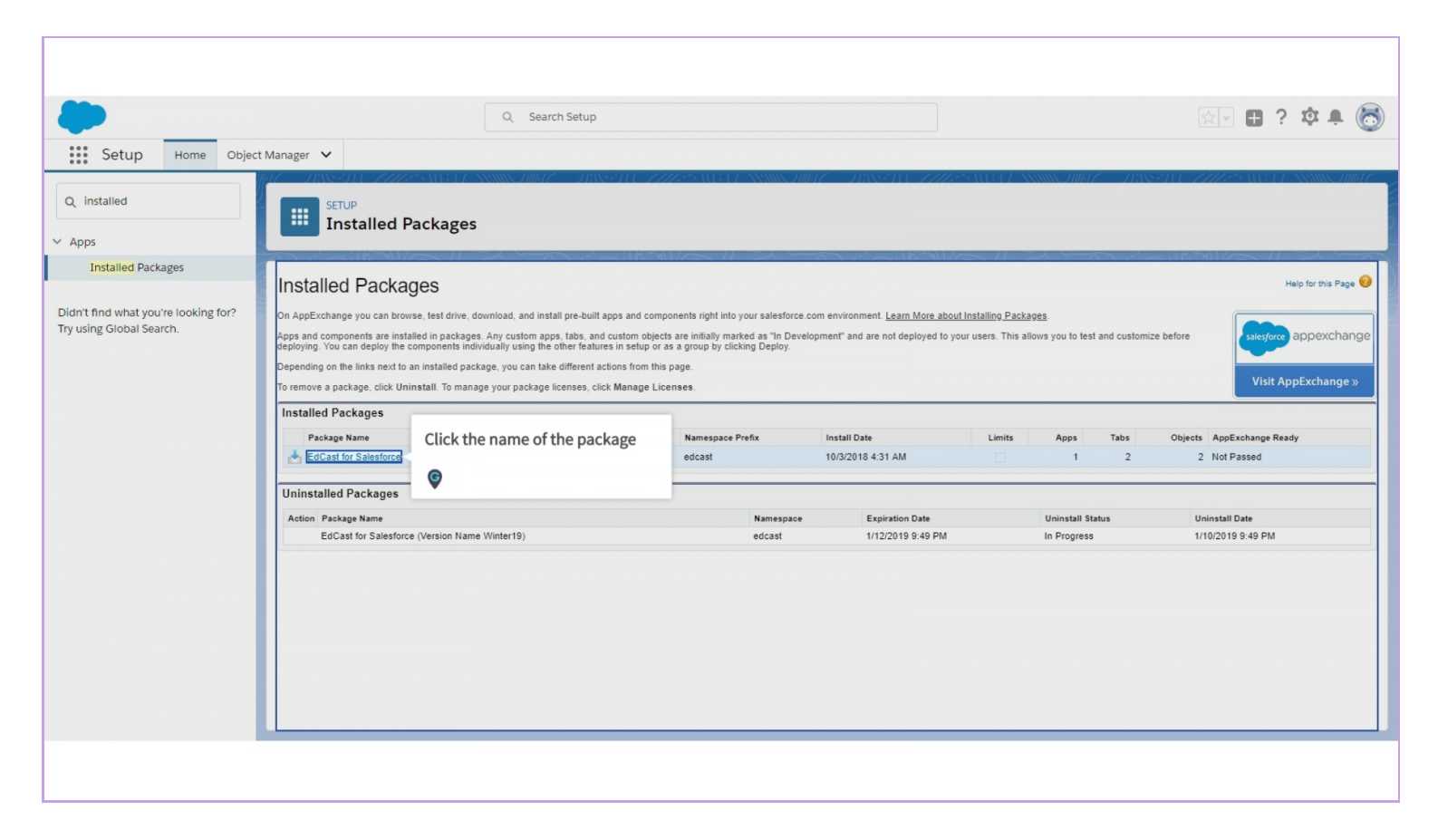

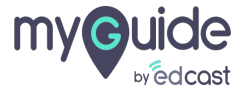

#### Click on "Uninstall"

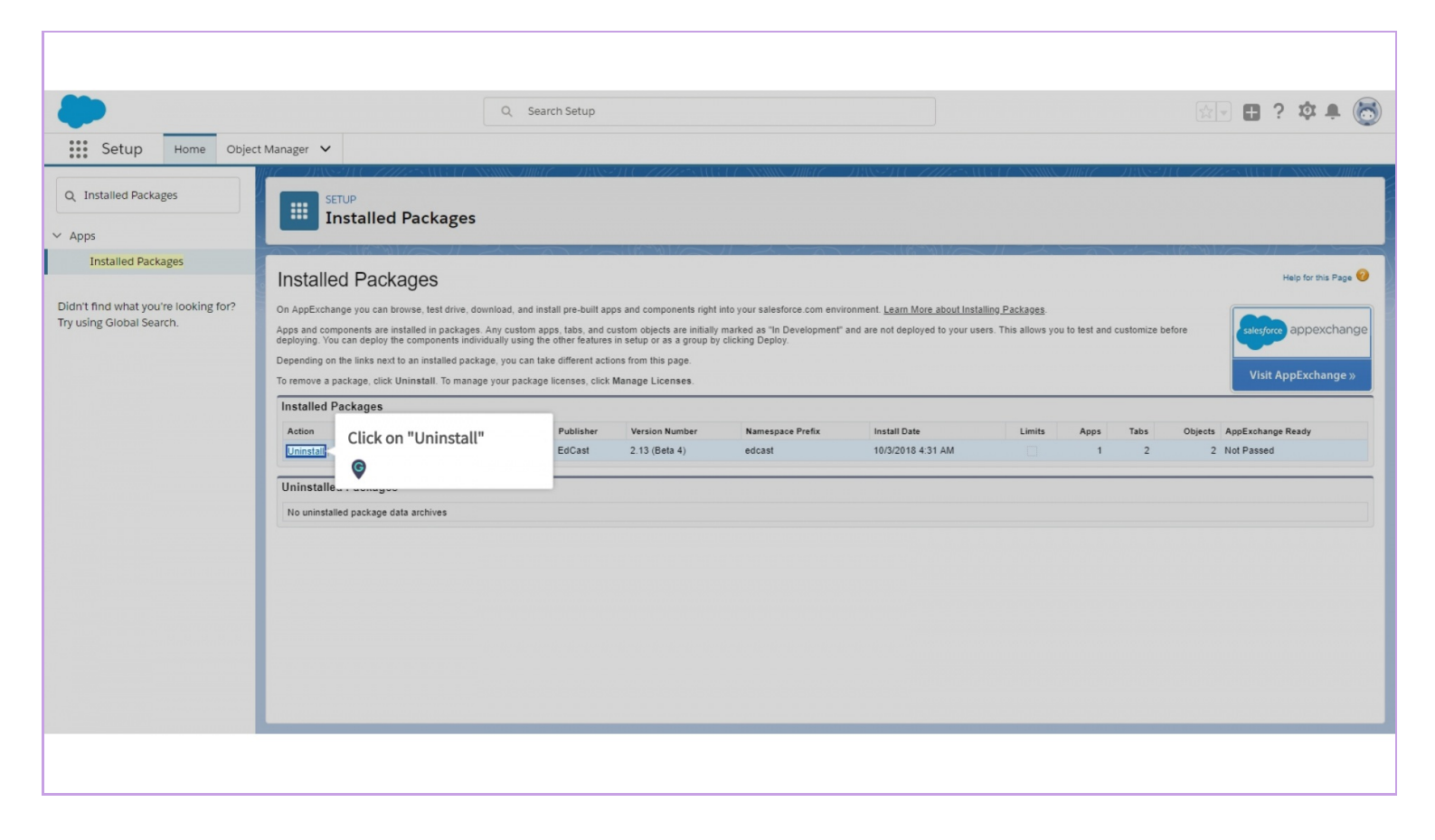

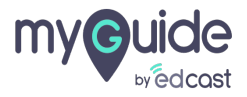

#### Scroll down and choose an option according to your requirement

|                       | Q Search Setup                                                                       |                       |                  | 🔬 🖬 ? 🌣 🌲 🤇 |
|-----------------------|--------------------------------------------------------------------------------------|-----------------------|------------------|-------------|
| Setup Home Object Mar | ager V                                                                               |                       |                  |             |
| Installed Packages    | SETUP                                                                                |                       |                  |             |
| ops                   | Installed Packages                                                                   |                       |                  |             |
| Installed Packages    | UIU                                                                                  | publicsCATEGORT       | Custom Field     |             |
|                       | title                                                                                | public\$CATEGORY      | Custom Field     |             |
|                       | cid                                                                                  | publicSTOUR           | Custom Field     |             |
| sing Global Search    | <u>OpportunityPage</u>                                                               |                       | Visualforce Page |             |
| donig blobal boardin. | wid                                                                                  | public\$CATEGORY      | Custom Field     |             |
|                       | tid                                                                                  | public\$TOUR          | Custom Field     |             |
|                       | id                                                                                   | publicSTOUR           | Custom Field     |             |
|                       | toursison                                                                            | public\$TOUR          | Custom Field     |             |
|                       | title                                                                                | publicSTOUR           | Custom Field     |             |
|                       | SalesU                                                                               |                       | Арр              |             |
|                       | Time Spents (in minutes)                                                             | Opportunity           | Custom Field     |             |
|                       | id                                                                                   | public\$CATEGORY      | Custom Field     |             |
|                       | cid                                                                                  | publicSCATEGORY       | Custom Field     |             |
|                       |                                                                                      |                       |                  |             |
| 9                     | Scroll down and choose an option                                                     | Records (Approximate) |                  |             |
| a                     | ccording to your requirement                                                         | 1                     |                  |             |
|                       |                                                                                      | 0                     |                  |             |
|                       | 0                                                                                    | 0                     |                  |             |
|                       | •                                                                                    | 0                     |                  |             |
|                       |                                                                                      |                       |                  |             |
|                       | Save a copy of this package's data for 48 hours after uninstall                      |                       |                  |             |
|                       | Do not save a copy of this package's data after uninstall                            |                       |                  |             |
|                       | Ves. I want to uninstall this package and permanently delate all associated compon   | lente                 |                  |             |
|                       | res, i want to uninstan this package and permanently delete an associated components | ICITIS                |                  |             |

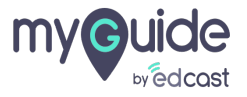

# Select the checkbox if you are sure about uninstalling this package

It will permanently delete all the associated components

| -                           |                                                                             | Q Search Setup                               |                         |                        | 🕁 🖬 ? 🌣 🜲 🐻 |
|-----------------------------|-----------------------------------------------------------------------------|----------------------------------------------|-------------------------|------------------------|-------------|
| Setup Hor                   | me Object Manager 🗸                                                         |                                              |                         |                        |             |
| Q Installed Packages        |                                                                             | 255                                          | 7 NEMICIMUT - 2818-2110 | TTHE AUGUE AND THE THE |             |
| Installed Packages          | uo                                                                          |                                              | publicaCATEGORT         | Custom Field           |             |
|                             | title                                                                       |                                              | public\$CATEGORY        | Custom Field           |             |
|                             | cid                                                                         |                                              | publicSTOUR             | Custom Field           |             |
| Didn't find what you're loo | oking for? OpportunityPage                                                  |                                              |                         | Visualforce Page       |             |
| Try using Global Search.    | wid                                                                         |                                              | public\$CATEGORY        | Custom Field           |             |
|                             | tid                                                                         |                                              | publicSTOUR             | Custom Field           |             |
|                             | id                                                                          |                                              | publicSTOUR             | Custom Field           |             |
|                             | toursison                                                                   |                                              | publicSTOUR             | Custom Field           |             |
|                             | title                                                                       |                                              | publicSTOUR             | Custom Field           |             |
|                             | SalesU                                                                      |                                              |                         | App                    |             |
|                             | Time Spents (in minutes)                                                    |                                              | Opportunity             | Custom Field           |             |
|                             | id                                                                          |                                              | public\$CATEGORY        | Custom Field           |             |
|                             | cid                                                                         |                                              | public\$CATEGORY        | Custom Field           |             |
|                             | Custom Object Data                                                          |                                              |                         |                        |             |
|                             |                                                                             |                                              | Records (Approximate)   |                        |             |
|                             | Select the checkbox if you are sure                                         |                                              | 1                       |                        |             |
|                             | about uninstalling this package                                             |                                              | 0                       |                        |             |
|                             | about annotating the participe                                              |                                              | 0                       |                        |             |
|                             | It will permanently delete all the associated<br>components                 |                                              | 0                       |                        |             |
|                             | ø                                                                           | hours after uninstall<br>after uninstall     |                         |                        |             |
|                             | <ul> <li>Yes, I want to uninstall this package and<br/>Uninstall</li> </ul> | permanently delete all associated components |                         |                        |             |
|                             |                                                                             |                                              |                         |                        |             |

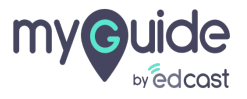

#### Click on "Uninstall"

|                                                                | Q Search Setup                                                      |                         |                  | 🔬 🗄 🤉 🏟 🖨 🎯                           |
|----------------------------------------------------------------|---------------------------------------------------------------------|-------------------------|------------------|---------------------------------------|
| Setup Home Object                                              | Manager 🗸                                                           |                         |                  |                                       |
| Q Installed Packages                                           | SETUP<br>Installed Packages                                         | STAC 2028 SAUGU NAMASTA |                  | HASSELC ZZZZSANA U SRAMA JANKU C      |
| Apps                                                           |                                                                     |                         |                  |                                       |
| Installed Packages                                             | 212                                                                 | publicsoArEooKt         | Castolin + Icia  |                                       |
|                                                                | title                                                               | publicSCATEGORY         | Custom Field     |                                       |
|                                                                | cid                                                                 | publicSTOUR             | Custom Field     |                                       |
| hidn't find what you're looking for?                           | <u>OpportunityPage</u>                                              |                         | Visualforce Page |                                       |
| Iry using Giobal Search. <u>wid</u><br><u>tid</u><br><u>id</u> | wid                                                                 | publicSCATEGORY         | Custom Field     |                                       |
|                                                                | tid                                                                 | publicSTOUR             | Custom Field     |                                       |
|                                                                | id                                                                  | publicSTOUR             | Custom Field     |                                       |
|                                                                | toursison                                                           | publicSTOUR             | Custom Field     |                                       |
|                                                                | title                                                               | publicSTOUR             | Custom Field     |                                       |
|                                                                | SalesU                                                              |                         | App              |                                       |
|                                                                | Time Spents (in minutes)                                            | Opportunity             | Custom Field     |                                       |
|                                                                | id                                                                  | publicSCATEGORY         | Custom Field     |                                       |
|                                                                | cid                                                                 | public\$CATEGORY        | Custom Field     |                                       |
|                                                                | Custom Object Data                                                  |                         |                  |                                       |
|                                                                | Custom Object                                                       | Records (Approximate)   |                  |                                       |
|                                                                | EdcastAuth                                                          |                         |                  |                                       |
|                                                                | publicSTOUR                                                         | 0                       |                  |                                       |
|                                                                | public\$CATEGORY                                                    | 0                       |                  |                                       |
|                                                                | EdCast Statistics                                                   | 0                       |                  |                                       |
| Click on "U                                                    | ninstall" Iata for 48 hours after uninstall                         |                         |                  |                                       |
| ۶                                                              | age's data after uninstall age and permanently delete all associati | ed components           |                  |                                       |
|                                                                | Uninstall                                                           |                         |                  | · · · · · · · · · · · · · · · · · · · |
|                                                                |                                                                     |                         |                  |                                       |

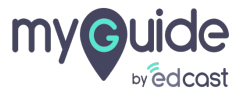

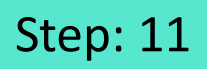

#### You might have to delete the utility bar prior to uninstall

| -                                                                | ٩                                                           | Search Setup                                                |                        | 🔄 🖪 ? 🌣 🐥 🐻          |
|------------------------------------------------------------------|-------------------------------------------------------------|-------------------------------------------------------------|------------------------|----------------------|
| Setup Home Object                                                | t Manager 🗸                                                 |                                                             |                        |                      |
| Q Installed Packages                                             | SETUP<br>Lightning App Builder                              | You might have to delete the utility bar prior to uninstall |                        |                      |
| Installed Packages                                               |                                                             | ©                                                           |                        | Koma (Ara)           |
| Didn't find what you're looking for?<br>Try using Global Search. | Lightning Page<br>Sales_UtilityBar<br>Lightning Page Detail | Delete                                                      |                        | Help for this Page 🥝 |
|                                                                  | ▼ Information<br>Name Sales_Uti<br>Description              | lifyBar                                                     | Label Sales UtilityBar |                      |
|                                                                  |                                                             | Delete                                                      |                        |                      |
|                                                                  |                                                             |                                                             |                        |                      |
|                                                                  |                                                             |                                                             |                        |                      |
|                                                                  |                                                             |                                                             |                        |                      |
|                                                                  |                                                             |                                                             |                        |                      |
|                                                                  |                                                             |                                                             |                        |                      |
|                                                                  |                                                             |                                                             |                        |                      |
|                                                                  |                                                             |                                                             |                        |                      |
|                                                                  |                                                             |                                                             |                        |                      |
|                                                                  |                                                             |                                                             |                        |                      |

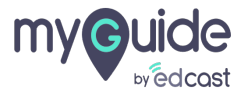

#### Also, uninstall the connected app

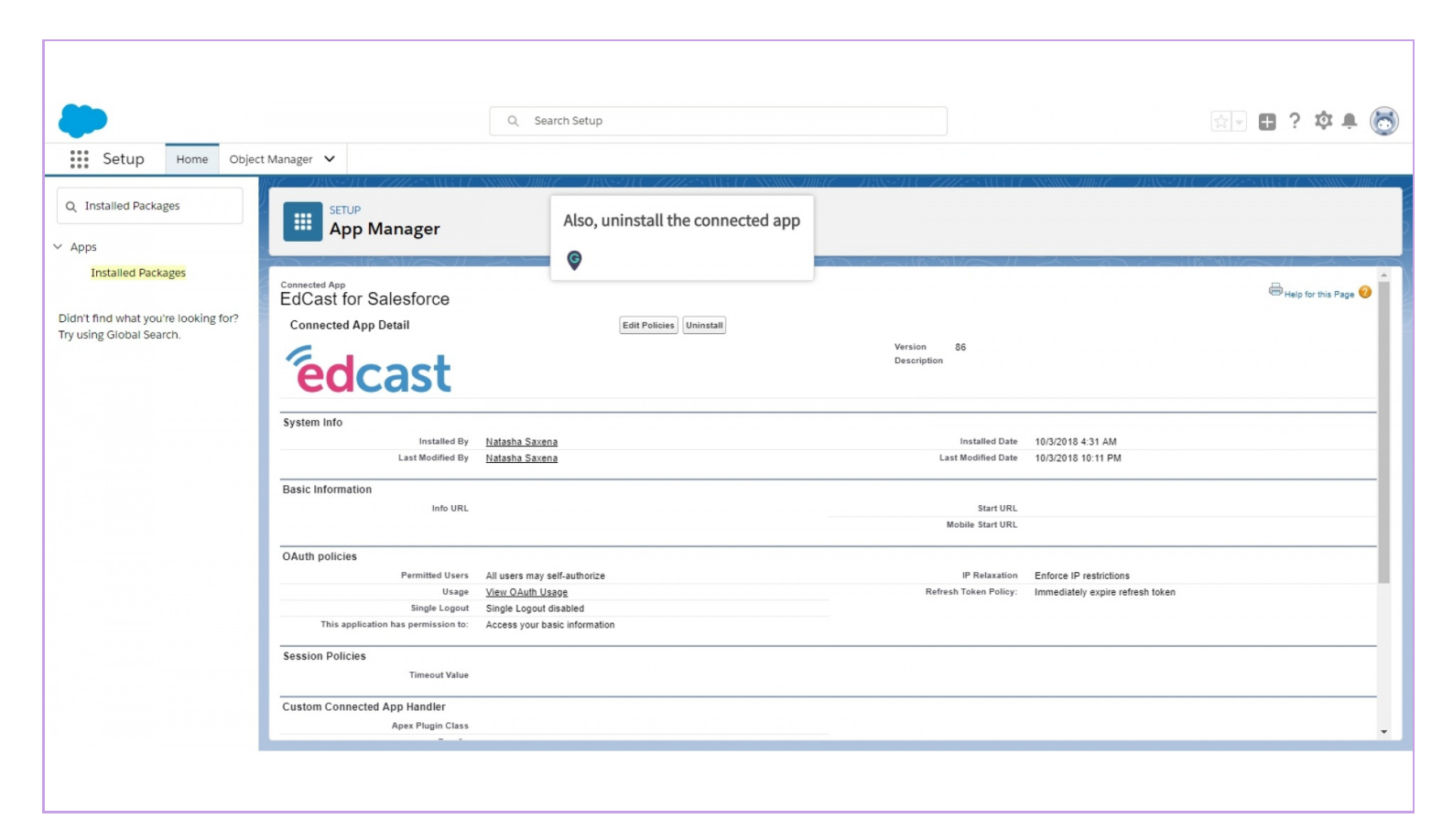

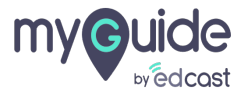

#### Click on "Uninstall"

| edcast                                                                                                    |  |
|----------------------------------------------------------------------------------------------------|--|
| Uninstall connected app?                                                                                                    |  |
| natasha+5@edcast.com ( Not you? )<br>EdCast for Salesforce<br>Are you sure? Uninstalling this app removes the policies<br>you set, not the app or access to it. To prevent access,<br>click Block instead. |  |
| Click on "Uninstall"                                                                                                    |  |
|                                                                                                    |  |

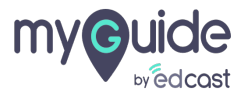

#### Click on "Sales\_UtilityBar"

You have to delete the utility bar that you configured earlier

| Image: Setup         Home         Object                                               | : Manager 🗸                                         | Q Search Setup  |                                                                                          | <u></u> 술고 4                                                                                     | )? \$\$ # 👼          |
|----------------------------------------------------------------------------------------|-----------------------------------------------------|-----------------|------------------------------------------------------------------------------------------|--------------------------------------------------------------------------------------------------|----------------------|
| Q Installed Packages                                                                   | SETUP<br>Installed Packages                         |                 |                                                                                          |                                                                                                  |                      |
| Installed Packages<br>Didn't find what you're looking for?<br>Try using Global Search. | Uninstalling a Package                              |                 |                                                                                          |                                                                                                  | Help for this Page 🥝 |
|                                                                                        | Problems<br>Component Type<br>Aura Component Bundle | Name<br>MyGuide | Problem<br>Component is in use by another component in your organization Sales UtilityBa | Click on "Sales_UtilityBar"<br>You have to delete the utility bar that you<br>configured earlier |                      |
|                                                                                        |                                                     |                 |                                                                                          |                                                                                                  |                      |

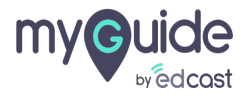

#### Click "Delete"

| ــــ                                                             |                                                             | Q Search Setup      |        |                 | 🔯 🖬 ? 🌣 🖡 🐻          |
|------------------------------------------------------------------|-------------------------------------------------------------|---------------------|--------|-----------------|----------------------|
| Setup Home Object                                                | Manager 🗸                                                   | ANNUA JUNICE JUNICE |        |                 |                      |
| Q Installed Packages                                             | SETUP<br>Lightning App Bu                                   | ilder               |        |                 |                      |
| Didn't find what you're looking for?<br>Try using Global Search. | Lightning Page<br>Sales_UtilityBar<br>Lightning Page Detail | (                   | Delete |                 | Help for this Page 🕖 |
|                                                                  | ▼ Information Name<br>Description                           | Sales_UtilityBar    | Detete | Label Sales Uti | ity6ar               |
|                                                                  |                                                             |                     |        |                 |                      |

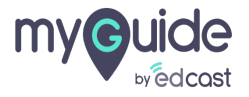

#### Click on "Custom App"

This lightning page is referenced elsewhere in salesforce.com. You have to remove the usage and try again

| -                                    |                                                                                          | Q Search Setup                                  | 🔄 🖬 ? 🌣 🜲 🐻                                                                                                    |
|--------------------------------------|------------------------------------------------------------------------------------------|-------------------------------------------------|----------------------------------------------------------------------------------------------------|
| Setup Home Object                    | Manager 🗸                                                                                |                                                 |                                                                                                    |
| Q Installed Packages                 | SETUP<br>Lightning App Built                                                             | der                                             |                                                                                                    |
| Didn't find what you're looking for? | Unable to Complete the Requested Change<br>Your changes could not be completed for the t | ollowing reasons:                               | Click on "Custom App"                                                                                           |
|                                      | Reason<br>This lightning page is referenced elsewhere in                                 | salesforce.com. Remove the usage and try again. | This lightning page is referenced<br>elsewhere in salesforce.com. You have to<br>remove the usage and try again |
|                                      | Click <u>here</u> to return to the previous page.                                        |                                                 | ¢                                                                                                    |
|                                      |                                                                                          |                                                 |                                                                                                    |
|                                      |                                                                                          |                                                 |                                                                                                    |
|                                      |                                                                                          |                                                 |                                                                                                    |
|                                      |                                                                                          |                                                 |                                                                                                    |
|                                      |                                                                                          |                                                 |                                                                                                    |
|                                      |                                                                                          |                                                 |                                                                                                    |

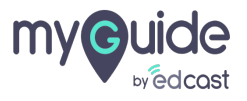

#### Select the application in which you had set the utility bar

| Setup Home Object                                                | Q     Search       Manager     Select the application in which you had set the utility bar                | 😥 🖬 ? 🌣 🖡 🐻                               |
|------------------------------------------------------------------|----------------------------------------------------------------------------------------------------|-------------------------------------------|
| Q Installed Packages                                             | ETUP<br>Lightning Experience App Manager                                                                  | New Lightning App New Connected App       |
| Instaneu Packages                                                | 18 items • Sorted by App Name • Filtered by all appmenuitems • TabSet Type                                | 章 •                                       |
| Didn't find what you're looking for?<br>Try using Global Search. | APP NAME † V DEVELOPER NAME V DESCRIPTION V                                                               | ✓ LAST MODIFIE ✓ APP TYPE ✓ VI ✓          |
|                                                                  | 4 Community Community Salesforce CRM Communities                                                          | 6/21/2018 12:15 AM Classic                |
|                                                                  | 5 Content Content Salesforce CRM Content                                                                  | 6/21/2018 12:15 AM Classic 🗸 💌            |
|                                                                  | 6 CPQ Integration User Connected App CPQIntegrationUserApp                                                | 6/21/2018 12:16 AM Connected              |
|                                                                  | 7 EdCast for Salesforce Edcast_App                                                                        | 10/3/2018 10:11 PM Connected (Managed)    |
|                                                                  | 8 GuideMe SalesU                                                                                          | 10/3/2018 4:31 AM Lightning (Managed) 🧹 💌 |
|                                                                  | 9 Lightning Usage App LightningInstrumentation View Adoption and Usage Metrics for Lightning Experience   | 6/21/2018 12:16 AM Lightning 🗸 💌          |
|                                                                  | 10 Marketing Marketing Best-in-class on-demand marketing automation                                       | 6/21/2018 12:15 AM Classic 🗸 💌            |
|                                                                  | 11 Platform Platform The fundamental Lightning Platform                                                   | 6/21/2018 12:15 AM Classic                |
|                                                                  | 12 Sales Sales The world's most popular sales force automation (SFA) solution                             | 6/21/2018 12:15 AM Classic                |
|                                                                  | 13 Sales LightningSales Manage your sales process with accounts, leads, opportunities, a                  | 10/3/2018 10:18 PM Lightning 🗸 💌          |
|                                                                  | 14 Sales Console LightningSalesConsole (Lightning Experience) Lets sales reps work with multiple records  | 6/21/2018 12:15 AM Lightning 🗸 💌          |
|                                                                  | 15 Salesforce Chatter Chatter Chatter The Salesforce Chatter social network, including profiles and feeds | 6/21/2018 12:15 AM Classic 🗸 💌            |
|                                                                  | 16 Service Service Manage customer service with accounts, contacts, cases, and more                       | 6/21/2018 12:15 AM Classic 🗸 💌            |
|                                                                  | 17 Service Console LightningService (Lightning Experience) Lets support agents work with multiple rec     | . 6/21/2018 12:15 AM Lightning 🗸 💌        |
|                                                                  | 18 Site.com Sites Build pixel-perfect, data-rich websites using the drag-and-drop Sit                     | 6/21/2018 12:15 AM Classic                |
|                                                                  |                                                                                                    |                                           |

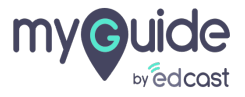

#### Click on "Edit"

| -                                       |                                            | Q Search Setup                    |                                                                      |                      |                     | ? 🌣       |         |
|-----------------------------------------|--------------------------------------------|-----------------------------------|----------------------------------------------------------------------|----------------------|---------------------|-----------|---------|
| Setup Home Object                       | Manager 🗸                                  |                                   |                                                                      |                      |                     |           |         |
| Q Quick Find                            |                                            | ce App Manager                    | WARDEN ANNOUNC - JUSTIC - MAANGE                                     | New                  | Lightning App Nev   | v Connect | ted App |
| Setup Home                              |                                            |                                   |                                                                      |                      |                     | _         |         |
| Lightning Experience                    |                                            |                                   |                                                                      |                      |                     |           |         |
| Lightning Usage                         | 18 items • Sorted by App Name • Filtered b | oy all appmenuitems - TabSet Type |                                                                      |                      |                     |           | 愈•      |
| ADMINISTRATION                          | APP NAME 🕇                                 | ✓ DEVELOPER NAME ✓                | DESCRIPTION                                                          | V LAST MODIFIE V     | АРР ТҮРЕ 🗸          | VI 🗸      | ,       |
| > Users                                 | 4 Community                                | Community                         | Salesforce CRM Communities                                           | 6/21/2018 12:15 AM   | Classic             | ~         | •       |
| > Data                                  | 5 Content                                  | Content                           | Salesforce CRM Content                                               | 6/21/2018 12:15 AM   | Classic             | ~         |         |
| > Email                                 | 6 CPQ Integration User Connect             | ed App CPQIntegrationUserApp      |                                                                      | 6/21/2018 12:16 AM   | Connected           |           |         |
| PLATFORM TOOLS                          | 7 EdCast for Salesforce                    | Edcast_App                        |                                                                      | 10/3/2018 10:11 PM   | Connected (Managed) |           |         |
| ∨ Apps                                  | 8 GuideMe                                  | SalesU                            |                                                                      | 10/3/2018 4:31 AM    | Lightning (Managed) | ~         |         |
| App Manager                             | 9 Lightning Usage App                      | LightningInstrumentation          | View Adoption and Usage Metrics for Lightning Experience             | 6/21/2018 12:16 AM   | Lightning           | ~         |         |
| AppExchange Marketplace                 | 10 Marketing                               | Marketing                         | Best-in-class on-demand marketing automation                         | 6/21/2018 12:15 AM   | Classic             | ~         |         |
| > Connected Apps                        | 11 Platform                                | Platform                          | The fundamental Lightning Platform                                   | 6/21/2018 12:15 AM   | Classic             |           |         |
| Installed Packages                      | 12 Sales                                   | Sales                             | The world's most popular sales force automation (SFA) solution       | 6/21/2018 12:15 AM   | Classic             |           | •       |
| > Lightning Bolt                        | 13 Sales                                   | LightningSales                    | Manage your sales process with accounts, leads, opportunities,       |                      |                     | ~         |         |
| > Mobile Apps                           | 14 Sales Console                           | LightningSalesConsole             | (Lightning Experience) Lets sales reps work with multiple record     | Click on "Edit"      | 9                   | Edit      |         |
| Package Manager                         | 15 Salesforce Chatter                      | Chatter                           | The Salesforce Chatter social network, including profiles and fee    | Ø                    | Ļ                   | *         |         |
| > Feature Settings                      | 16 Service                                 | Service                           | Manage customer service with accounts, contacts, cases, and mor      | e 6/21/2018 12:15 AM | Classic             | ~         | •       |
| > Einstein                              | 17 Service Console                         | LightningService                  | (Lightning Experience) Lets support agents work with multiple rec    | 6/21/2018 12:15 AM   | Lightning           | ~         | •       |
| > Objects and Fields                    | 18 Site.com                                | Sites                             | Build pixel-perfect, data-rich websites using the drag-and-drop Sit. | 6/21/2018 12:15 AM   | Classic             |           | •       |
| · - · · · · · · · · · · · · · · · · · · |                                            |                                   |                                                                      |                      |                     |           |         |

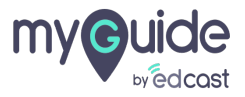

# Click on "Utility Items"

| 🔲 Lightning App Builder | 🅸 App Setting | s 🕒 Pages 🗸                                                        |                              |                                                                       | Sales                   | t |  | ← Back | ? Help |
|-------------------------|---------------|--------------------------------------------------------------------|------------------------------|-----------------------------------------------------------------------|-------------------------|---|--|--------|--------|
| APP SETTINGS            |               | Ann Details & Br                                                   | anding                       |                                                                       |                         |   |  |        |        |
| App Details & Branding  |               | ipp becans a bi                                                    | anang                        |                                                                       |                         |   |  |        |        |
| App Options             |               | Click on "Utility II                                               | pload ar                     | pload an image and choose the highlight color for its navigation bar. |                         |   |  |        |        |
| Utility Items           |               | e                                                                  |                              | App Branding                                                          |                         |   |  |        |        |
| Navigation Items        |               |                                                                    | I                            | mage 🚺                                                                | Primary Color Hex Value | 0 |  |        |        |
| User Profiles           |               | Sales                                                              |                              |                                                                       | #0070D2                 |   |  |        |        |
| App Performance (Beta)  | ••            | Developer Name 👩                                                   |                              | 1 Upload                                                              |                         |   |  |        |        |
|                         |               | iscription 🕡<br>Manage your sales proc<br>leads, opportunities, ar | vess with accounts, and more | App Launcher Prev                                                     |                         |   |  |        |        |
|                         |               |                                                                    |                              |                                                                       |                         |   |  |        |        |

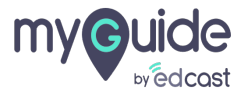

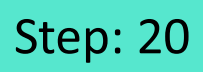

### Click "Remove"

| 🖬 Lightning App Builder                                                | 🏟 App Settings      | 🖺 Pages 🗸                                           | Sales                                                                    | ← Back | ? Help |
|------------------------------------------------------------------------|---------------------|-----------------------------------------------------|--------------------------------------------------------------------------|--------|--------|
| APP SETTINGS<br>App Details & Branding<br>App Options<br>Utility Items | Uti<br>Give y<br>Ad | lity Items<br>/our users quick ac<br>d Utility Item | cess to productivity tools and add background utility items to your app. |        |        |
| Navigation Items<br>User Profiles<br>App Performance (Beta)            | 4                   | MyGuide                                             | PROPERTIES<br>MyGuide                                                    |        |        |
|                                                                        |                     |                                                     | Start automatically                                                      |        |        |

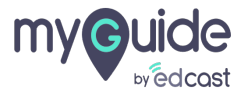

#### Click on "Save"

| 🔳 Lightning App Builder                | 🕸 App Settings | 🔓 Pages 🗸           | Sales                                                                                                    | ← Back | ? Help |
|----------------------------------------|----------------|---------------------|----------------------------------------------------------------------------------------------------|--------|--------|
| APP SETTINGS<br>App Details & Branding | U              | tility Items        |                                                                                                    |        |        |
| App Options                            | Give           | your users quick ac | ccess to productivity tools and add background utility items to your app.                                                                                                    |        |        |
| Utility Items                          | A              | dd Utility Item     |                                                                                                    |        |        |
| User Profiles                          |                |                     | The utility bar is a fixed footer that opens components in docked panels.                                                                                                    |        |        |
| App Performance (Beta)                 |                |                     |                                                                                                    |        |        |
|                                        |                |                     |                                                                                                    |        |        |
|                                        |                |                     | <del>5</del>                                                                                                    |        |        |
|                                        |                |                     |                                                                                                    |        |        |
|                                        |                |                     |                                                                                                    |        |        |
|                                        |                |                     |                                                                                                    |        |        |
|                                        |                |                     | · • • \bullet \bullet \bullet = \bullet \bullet \bullet \bullet \bullet \bullet \bullet \bullet \bullet \bullet \bullet \bullet \bullet \bullet \bullet \bullet \bullet \bullet \bullet \bullet \bullet \bullet \bullet \bullet \bullet \bullet \bullet \bullet \bullet\bullet \bullet \bullet\bullet \bullet \bullet\bullet \bullet \bullet\bullet \bullet \bullet\bullet \bullet \bullet \bullet \bullet\bullet \bullet \bullet \bullet \bullet \bullet \bullet \bullet \bullet \bullet \bullet \bullet \bullet \bullet \bullet \bullet \bullet \bullet \bullet \bullet |        |        |
|                                        |                |                     | To enable the utility bar for this app, add a utility item.                                                                                                    |        |        |
|                                        |                |                     | Click on "Save"                                                                                                    |        |        |
|                                        |                |                     | ©                                                                                                    |        |        |
|                                        |                |                     | Cancel                                                                                                    |        |        |
|                                        |                |                     |                                                                                                    |        |        |
|                                        |                |                     |                                                                                                    |        |        |

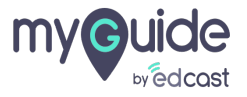

#### Utility bar has been removed and so as the package

| 🖬 Lightning App Builder 🔯 App S                                                                                   | iettings 🖹 Pages 🗸                                                                                                    | Sales                                                                                                | ← Back |
|----------------------------------------------------------------------------------------------------|----------------------------------------------------------------------------------------------------|----------------------------------------------------------------------------------------------------|--------|
| APP SETTINGS<br>App Details & Branding<br>App Options<br>Utility Items<br>User Profiles<br>App Performance (Beta) | Utility Items<br>Give your users quick access to productivity tools and add to<br>Add Utility Item<br>The utility bar is a fixed footer th | Add a utility bar has been removed<br>and so as the package<br>at opens components in docked panels. |        |

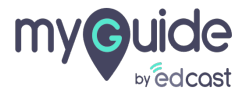

# **Thank You!**

myguide.org

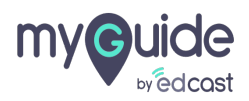